Diese Anleitung hilft dir, deinen Office365-Account einzurichten.

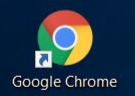

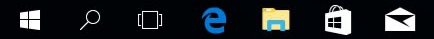

Bevor wir beginnen, beachte die folgenden Sicherheitshinweise:

- ALLES was Du unter deinem Profil an Informationen über Dich veröffentlichst (Interessen, Hobbies etc.) kann potentiell VON ALLEN LEHRERN und VON ALLEN SCHÜLERN der Realschule Peißenberg gelesen werden. Deshalb darfst du dort überhaupt keine Informationen über Dich zu hinterlegen.
- 2. Das Hinterlegen von Telefon-und Handynummern in deinem Profil ist NICHT ERLAUBT.
- 3. Das Erstellen und Teilen von Blogs in deinem Profil ist NICHT ERLAUBT.
- 4. Alle weiteren Verhaltensregeln findest Du in den Nutzungsbedingungen, die Du bereits erhalten hast.

Beachte: Bei Zuwiderhandlung gegen diese Regeln droht Dir die SPERRUNG DEINES ACCOUNTS!

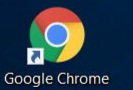

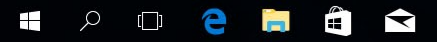

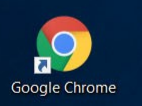

Um deinen Office365-Account zu aktivieren musst Du zunächst einen Webbrowser öffnen (wir benutzen hier Google Chrome)...

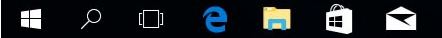

| G Google                        | × (                                     |
|---------------------------------|-----------------------------------------|
| $\leftrightarrow \Rightarrow G$ | www.realschule-peissenberg.de/office365 |

0

۷

🔯 숙 💉

N

1

w3 📴

Gmail Bilder Manmelden

Tippe <u>www.realschule-peissenberg.de/office365</u> in die Adresszeile deines Browsers.

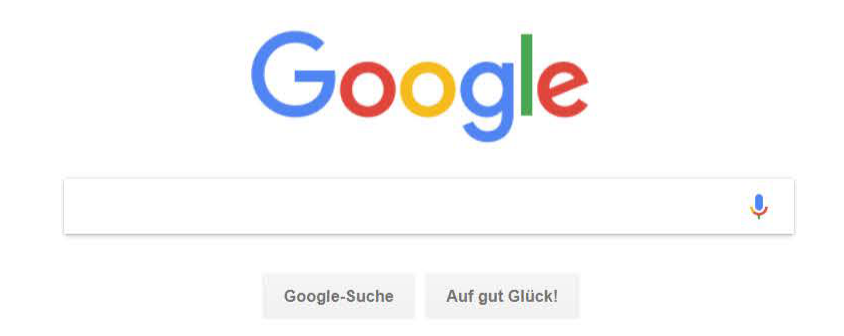

Deutschland

-

Werbeprogramme Unternehmen Über Google

0/2

e

6

Datenschutzerklärung Nutzungsbedingungen Einstellungen

→ C login.microsoftonline.com/?whr=realschule-peissenberg.de

(i) Diese Website verwendet Cookies für Analysen, personalisierten Inhalt und Anzeigen. Durch die weitere Verwendung dieser Website stimmen Sie dieser Nutzung zu.

Weitere Informationen

D

8

Х

## Microsoft

#### Anmelden

08193zp@realschule-peissenberg.de

Kein Konto? Erstellen Sie jetzt eins!

Sie können nicht auf Ihr Konto zugreifen?

Anmeldeoptionen

Gib nun deine neue Email-Adresse und anschließend...

Weiter

Staatliche Realschule Peißenberg

Nutzungsbedingungen Datenschutz & Cookies Haftungsausschluss .

 $\overline{}$ 

DEU

16.03.2020

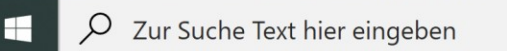

0

#### C login.microsoftonline.com/?whr=realschule-peissenberg.de&sso\_reload=true

0

브

+

## Microsoft

← 08193zp@realschule-peissenberg.de

## Kennwort eingeben

Kennwort

Kennwort vergessen

Anmelden ...dein (vorläufiges) Kennwort ein.

Staatliche Realschule Peißenberg

0

Nutzungsbedingungen Datenschutz & Cookies Haftungsausschluss .

d

DEU

19:37

16.03.2020

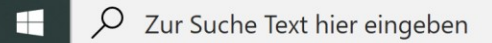

Gib noch einmal dein

(vorläufiges) Kennwort ein.

#### Microsoft

08193zp@realschule-peissenberg.de

## Ändern Sie Ihr Kennwort

Sie müssen Ihr Kennwort ändern, weil Sie sich entweder erstmalig anmelden oder Ihr Kennwort abgelaufen ist.

•••••

Neues Kennwort

Kennwort bestätigen

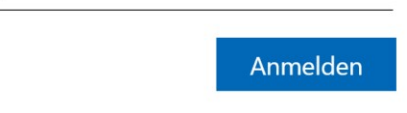

Staatliche Realschule Peißenberg

Nun musst Du Dir ein eigenes Passwort aussuchen. Beachte:

- Ein gutes Kennwort hat mindestens 8 Zeichen, davon Großbuchstaben und Kleinbuchstaben, mind. 1 Zahl und mind. 1 Sonderzeichen (z.B. ?!\$)
- Wichtig: Dein neues Kennwort solltest Du am besten sofort auswendig lernen!
- Gib dein Kennwort NIE an andere
   Schüler! (auch nicht an deinen besten Freund oder deine beste Freundin). Alles was unter deinem
   Account geschieht findet unter deinem Namen statt, d.h. nur Du selbst bist ab sofort verantwortlich für deinen Account.

Nutzungsbedingungen Datenschutz & Cookies Haftungsausschluss

## \* 8

#### Microsoft

08193zp@realschule-peissenberg.de

### Ändern Sie Ihr Kennwort

Sie müssen Ihr Kennwort ändern, weil Sie sich entweder erstmalig anmelden oder Ihr Kennwort abgelaufen ist.

•••••

.....

| ••••• |  |  |
|-------|--|--|
|       |  |  |

Anmelden

0

Staatliche Realschule Peißenberg

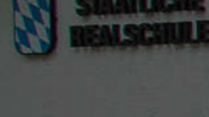

## Gib nun dein neues Kennwort ein...

...und bestätige es noch einmal im Feld darunter.

0

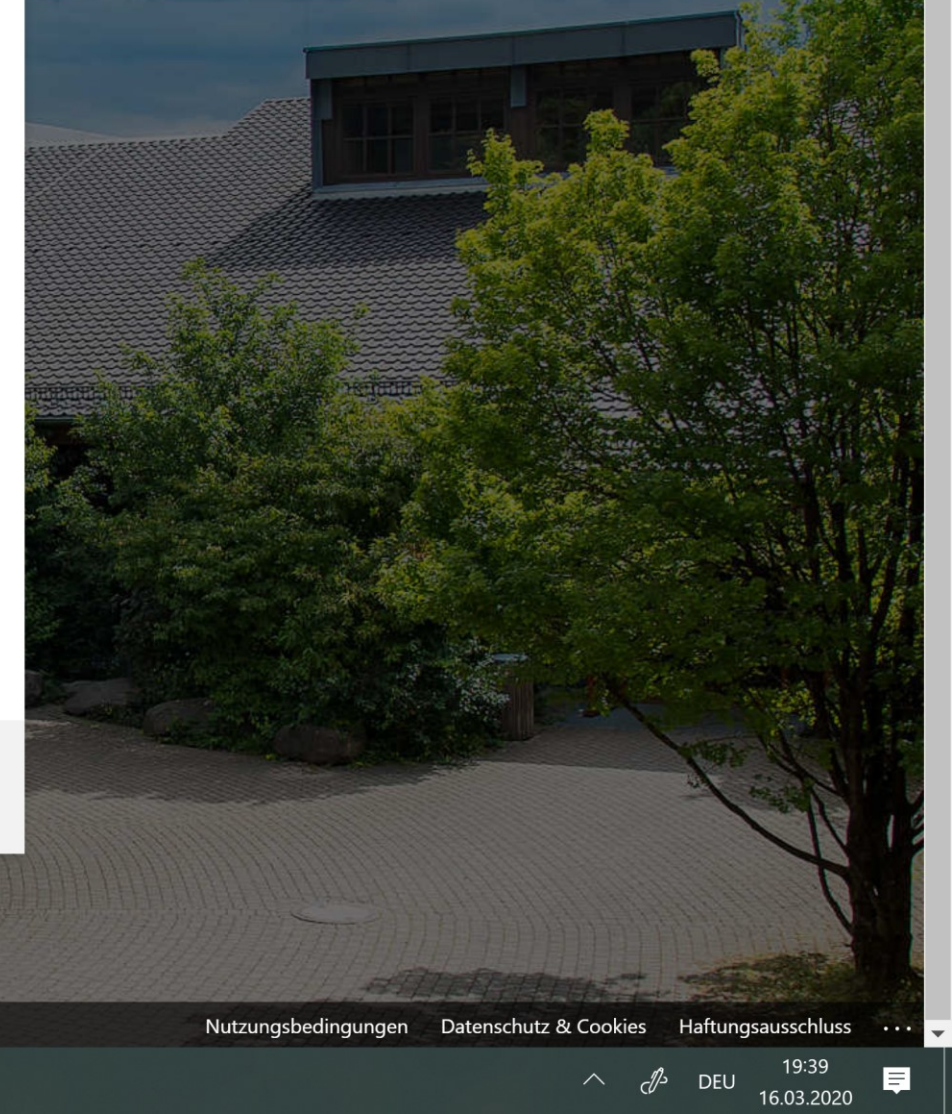

## \* 8

#### Microsoft

08193zp@realschule-peissenberg.de

### Ändern Sie Ihr Kennwort

Sie müssen Ihr Kennwort ändern, weil Sie sich entweder erstmalig anmelden oder Ihr Kennwort abgelaufen ist.

•••••

| ••••• |          |
|-------|----------|
|       |          |
|       | Anmelden |

Staatliche Realschule Peißenberg

| Passwort sp | peichern? |     | ~       | 12 |
|-------------|-----------|-----|---------|----|
| Nutzername  |           |     |         |    |
| Passwort    | •••••     | •   | $\odot$ |    |
|             | Speichern | Nie |         |    |
|             |           |     |         | 1  |

Wichtig: Achte darauf, dass wann immer der Webbrowser fragt, ob dein Passwort gespeichert werden soll, Du diese Frage stets über den Button "Nie" verneinst!

Ausnahme: Du befindest Dich zuhause bzw. an deinem eigenen Rechner.

Nutzungsbedingungen Datenschutz & Cookies Haftungsausschluss ...

О

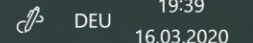

+

## ☆ 8 :

#### Microsoft

08193zp@realschule-peissenberg.de

### Ändern Sie Ihr Kennwort

Sie müssen Ihr Kennwort ändern, weil Sie sich entweder erstmalig anmelden oder Ihr Kennwort abgelaufen ist.

•••••

•••••

.....

Anmelden

0

Staatliche Realschule Peißenberg

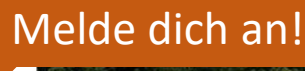

Nutzungsbedingungen Datenschutz & Cookies Haftungsausschluss

0

브

*c*∯→ DEU 19:39 16.03.2020 +

#### Microsoft

08193zp@realschule-peissenberg.de

## Weitere Informationen erforderlich

Ihre Organisation benötigt weitere Informationen zum Schutz Ihres Kontos.

<u>Weiter</u>

0

Anderes Konto verwenden

Weitere Informationen

Klicke auf "Weiter".

Staatliche Realschule Peißenberg

Nutzungsbedingungen Datenschutz & Cookies Haftungsausschluss .

d^s

0

Ξi

DEU 19:54 16.03.2020

→ C https://account.activedirectory.windowsazure.com/passwordreset/register.aspx?client-request-id=130a8b9e-2065-7000-3962-4d6d0ae09311&sspr=1

Microsoft

Daniel.Demo@gao-online.de | ?

#### Verlieren Sie nicht den Zugriff auf Ihr Konto!

Damit sichergestellt ist, dass Ihr Kennwort wiederhergestellt werden kann, werden einige Informationen abgefragt, damit Ihre Identität nachgeprüft werden kann. Diese Maßnahme dient nicht dem Versand von Spam, sondern ausschließlich der Sicherheit Ihres Kontos. Sie müssen mindestens 1 der nachstehenden Optionen festlegen.

Authentifizierungstelefon ist nicht konfiguriert. Jetzt einrichten

U E-Mail-Adresse zur Authentifizierung ist nicht konfiguriert. Jetzt einrichten

Abbrechen Falls Du tatsächlich einmal dein Kennwort vergessen hast, kannst Du dieses selbst zurücksetzen und Dir anschließend ein neues Kennwort überlegen. Damit dies möglich ist, kannst Du Dich zwischen zwei Optionen entscheiden: ©2018 Microsoft Rechtliche Hinweise | Datenschutz Du hinterlegst deine Handynummer: Hierzu musst Du dein Handy jetzt bei Dir tragen! 2. Du verwendest deine private Email-Adresse: Hierzu brauchst Du die Zugangsdaten (Email und Passwort) für deine private Email-Adresse! Hinweis: Die Authentifizierung per Handygeht schneller und bietet mehr Sicherheit als die Authentifizierung mit einer Email-Adresse.

← → C | • https://account.activedirectory.windowsazure.com/passwordreset/register.aspx?client-request-id=130a8b9e-2065-7000-3962-4d6d0ae09311&sspr=1

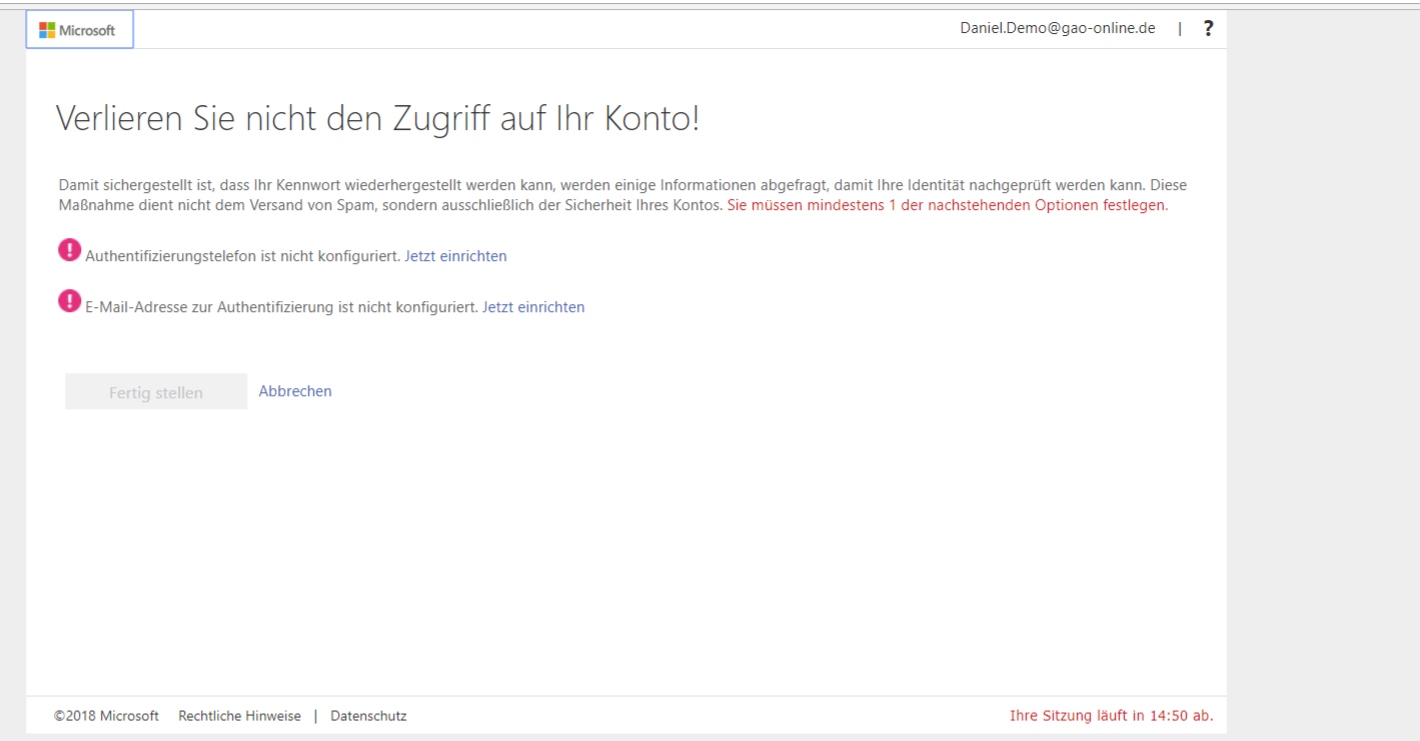

Im Folgenden wird die Authentifizierung per Handy gezeigt. Die Authentifizierung per Email verläuft analog. Einziger Unterschied: Der Bestätigunscode wird statt an dein Handy an die von Dir angegebene, private Email-Adresse gesendet.

 $\leftarrow$   $\rightarrow$  C' | https://account.activedirectory.windowsazure.com/passwordreset/register.aspx?client-request-id=130a8b9e-2065-7000-3962-4d6d0ae093118sspr=1

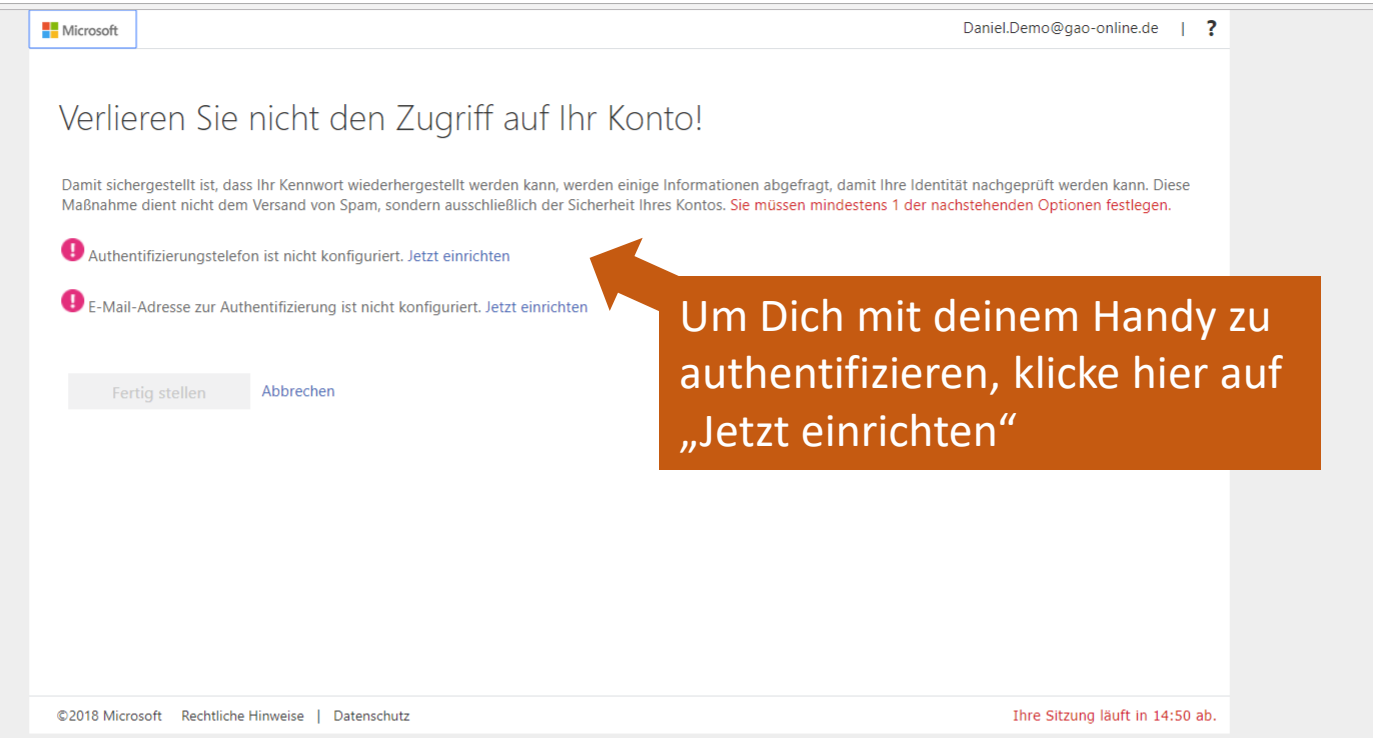

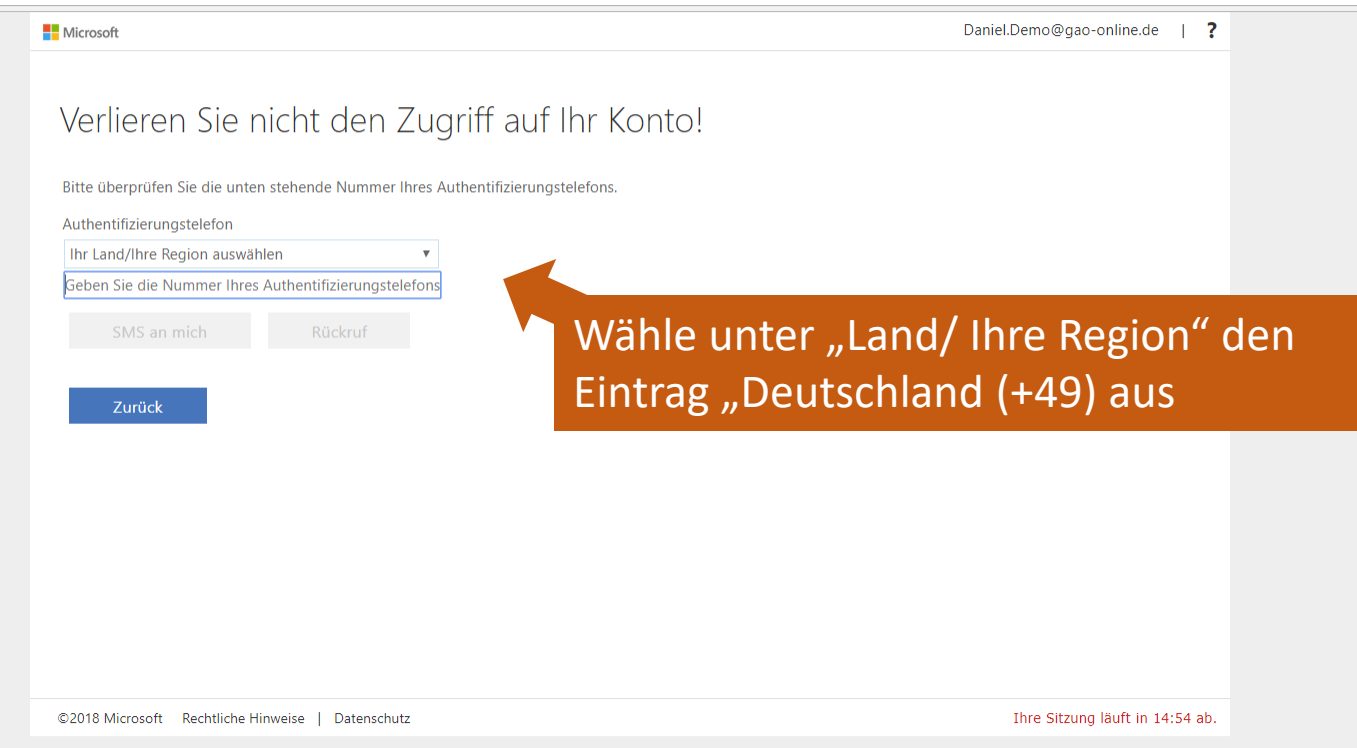

🗧 -> 🖸 🕯 https://account.activedirectory.windowsazure.com/passwordreset/register.aspx?client-request-id=130a8b9e-2065-7000-3962-4d6d0ae09311&sspr=1

```
Daniel.Demo@gao-online.de | ?
Microsoft
 Verlieren Sie nicht den Zugriff auf Ihr Konto!
 Bitte überprüfen Sie die unten stehende Nummer Ihres Authentifizierungstelefons.
 Authentifizierungstelefon
  Ihr Land/Ihre Region auswählen
                                           •
   Costa Rica (+506)
   Côte d'Ivoire (+225)
   Dänemark (+45)
   Demokratische Republik Kongo (+243)
   Demokratische Volksrepublik Korea (+850)
  Diego García (+246)
                                                       Wähle unter "Land/ Ihre Region" den
   Dominica (+1767)
  Dominikanische Republik (+1829)
   Dominikanische Republik (+1809)
                                                       Eintrag "Deutschland (+49) aus
   Dschibuti (+253)
   Ecuador (+593)
   El Salvador (+503)
  Eritrea (+291)
   Estland (+372)
   Falklandinseln (Malwinen) (+500)
   Faröer (+298)
   Fidschi (+679)
   Finnland (+358)
                                             •
  Frankraich (±22)
 ©2018 Microsoft Rechtliche Hinweise | Datenschutz
                                                                                                               Ihre Sitzung läuft in 14:51 ab.
```

🗧 🔶 😋 🕯 https://account.activedirectory.windowsazure.com/passwordreset/register.aspx?client-request-id=130a8b9e-2065-7000-3962-4d6d0ae09311&sspr=1

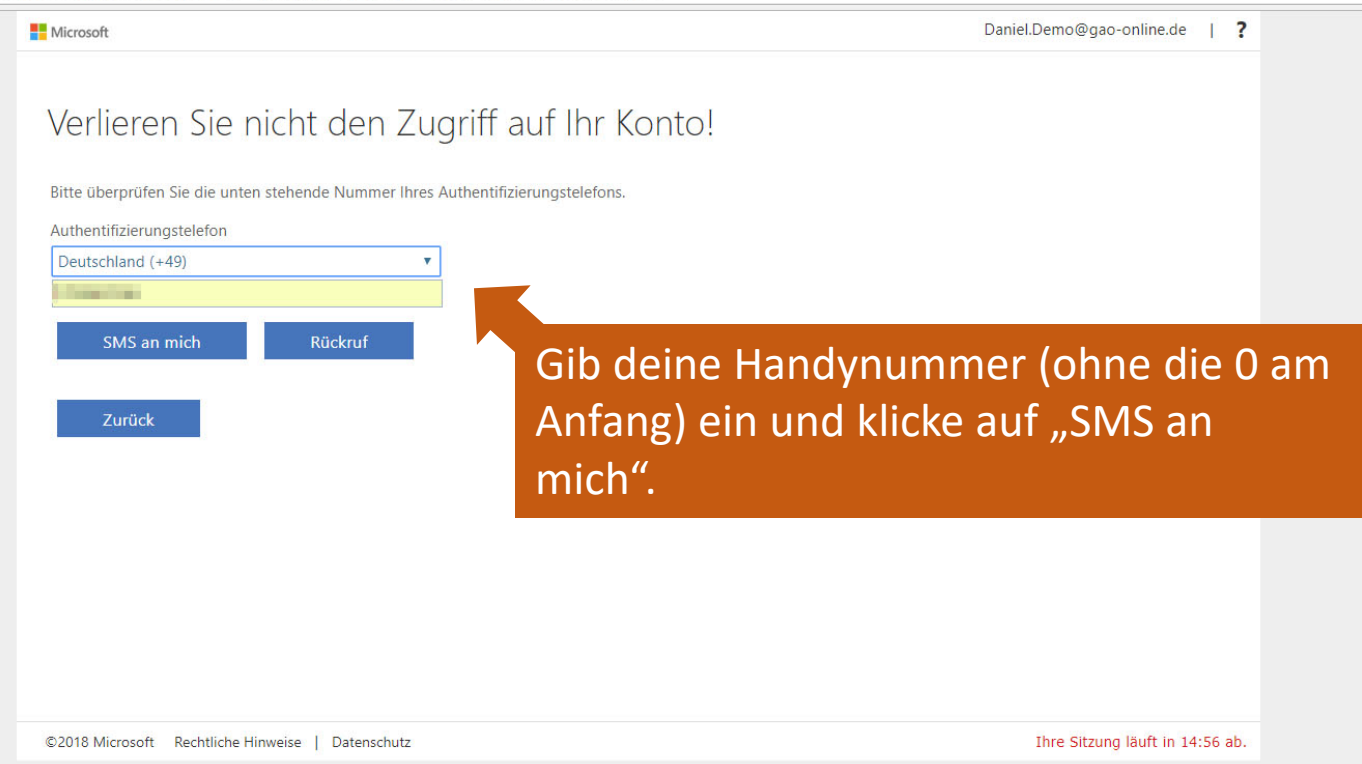

← → C 🔒 https://account.activedirectory.windowsazure.com/passwordreset/register.aspx?client-request-id=130a8b9e-2065-7000-3962-4d6d0ae09311&sspr=1

|                      | Microsoft                                                                 | Daniel.Demo@gao-online.de   <b>?</b> |
|----------------------|---------------------------------------------------------------------------|--------------------------------------|
|                      | Verlieren Sie nicht den Zugriff auf Ihr Konto!                            |                                      |
|                      | Authentifizierungstelefon                                                 |                                      |
|                      | Deutschland (+49)                                                         |                                      |
|                      | 1703067236                                                                |                                      |
|                      | SMS an mich Rückruf                                                       |                                      |
|                      | Es wurde eine Textnachricht mit einer Prüfnummer an Ihr Telefon gesendet. |                                      |
|                      | 388708 Überprüfen Wiederholen                                             |                                      |
|                      |                                                                           |                                      |
| Microsoft sendet nun | Zurück                                                                    |                                      |
| einen Prüfcode als   | ur                                                                        | nd klicke auf                        |
|                      | "übe                                                                      | erprüfen".                           |
| SMS an deine         |                                                                           |                                      |
| Handynummer. Gib     |                                                                           |                                      |
| den Code in dieses   | ©2018 Microsoft Rechtliche Hinweise   Datenschutz                         | Ihre Sitzung läuft in 14:56 ab.      |
|                      |                                                                           |                                      |
| Feld ein             |                                                                           |                                      |

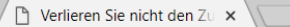

auf "Fertig stellen".

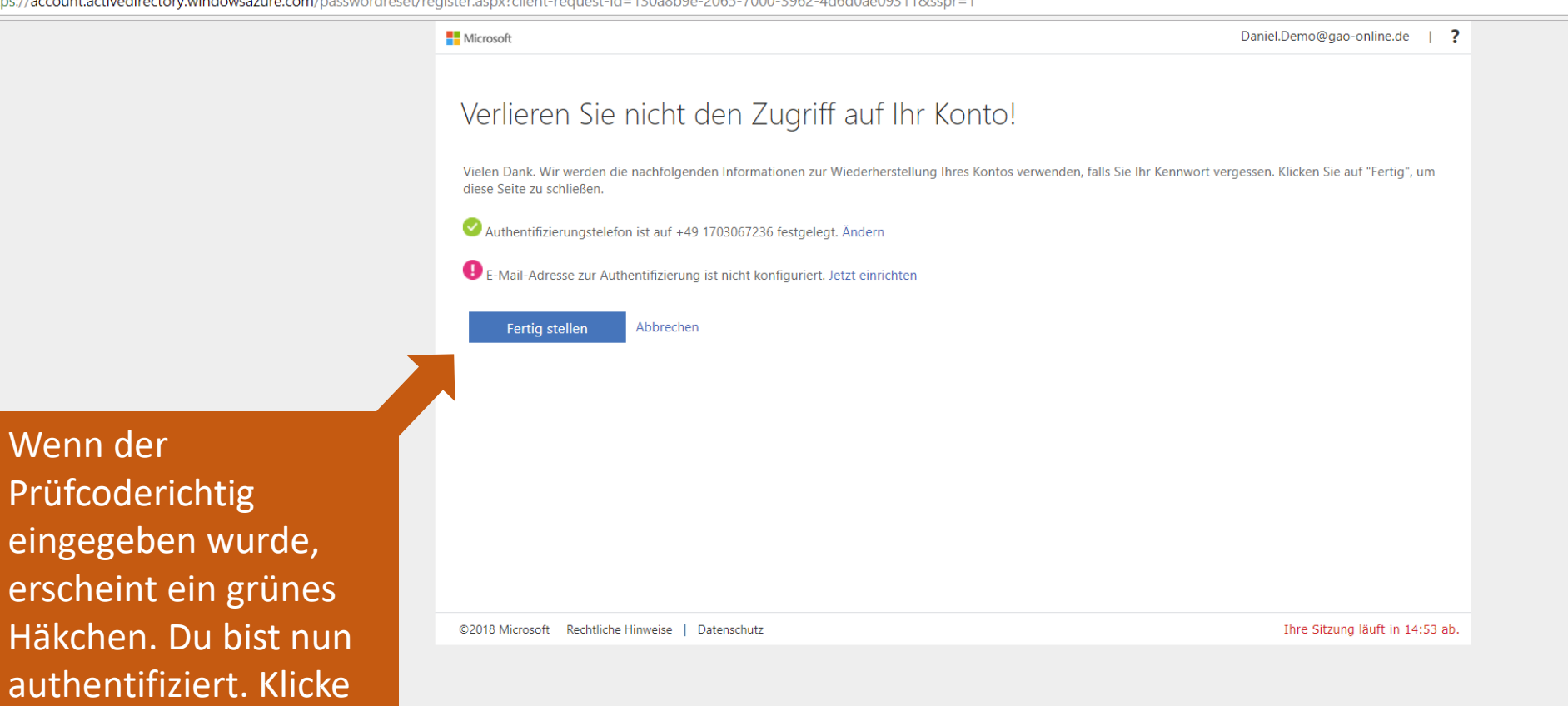

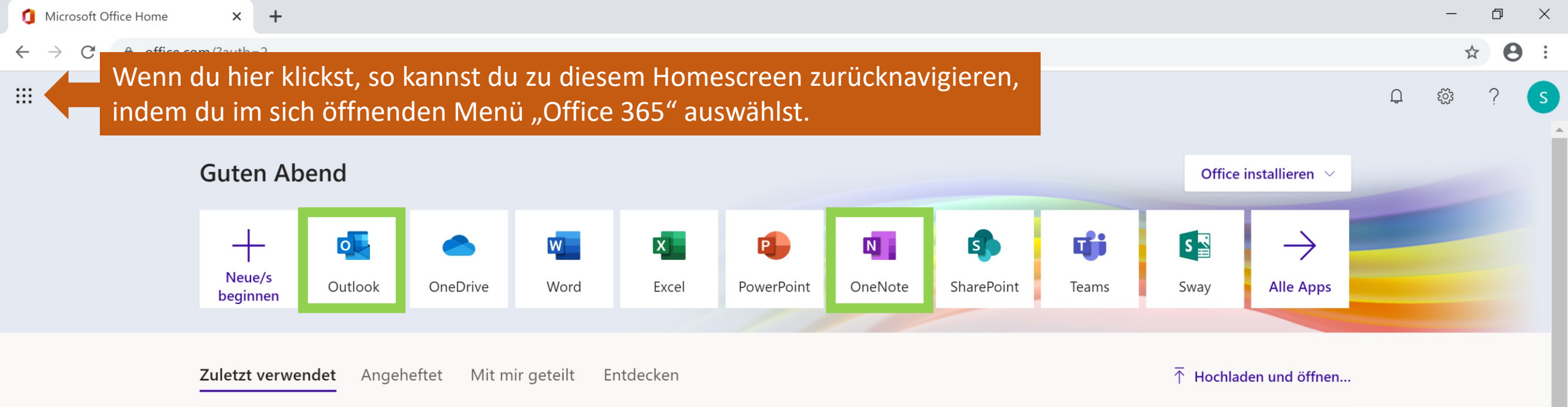

Du befindest Dich nun auf dem Office365-Homescreen. Die grün umrahmten Apps, Outlook(E-Mail) und OneNote solltest Du Dir schon einmal merken, weil Du diese noch öfter brauchen wirst...

Tipp: Alle Apps sind auch für Android und iOS erhältlich

Цi

0

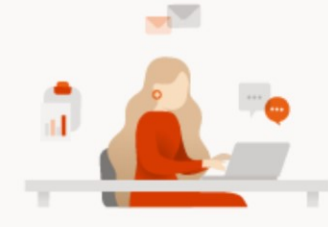

Keine zuletzt verwendeten Office-Onlinedokumente

Mit anderen teilen und zusammenarbeiten. Als ersten Schritt erstellen Sie ein neues Dokument, oder ziehen Sie eins hierhin, um es hochzuladen und zu öffnen.

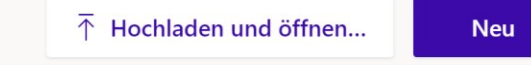

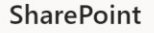

Feedback

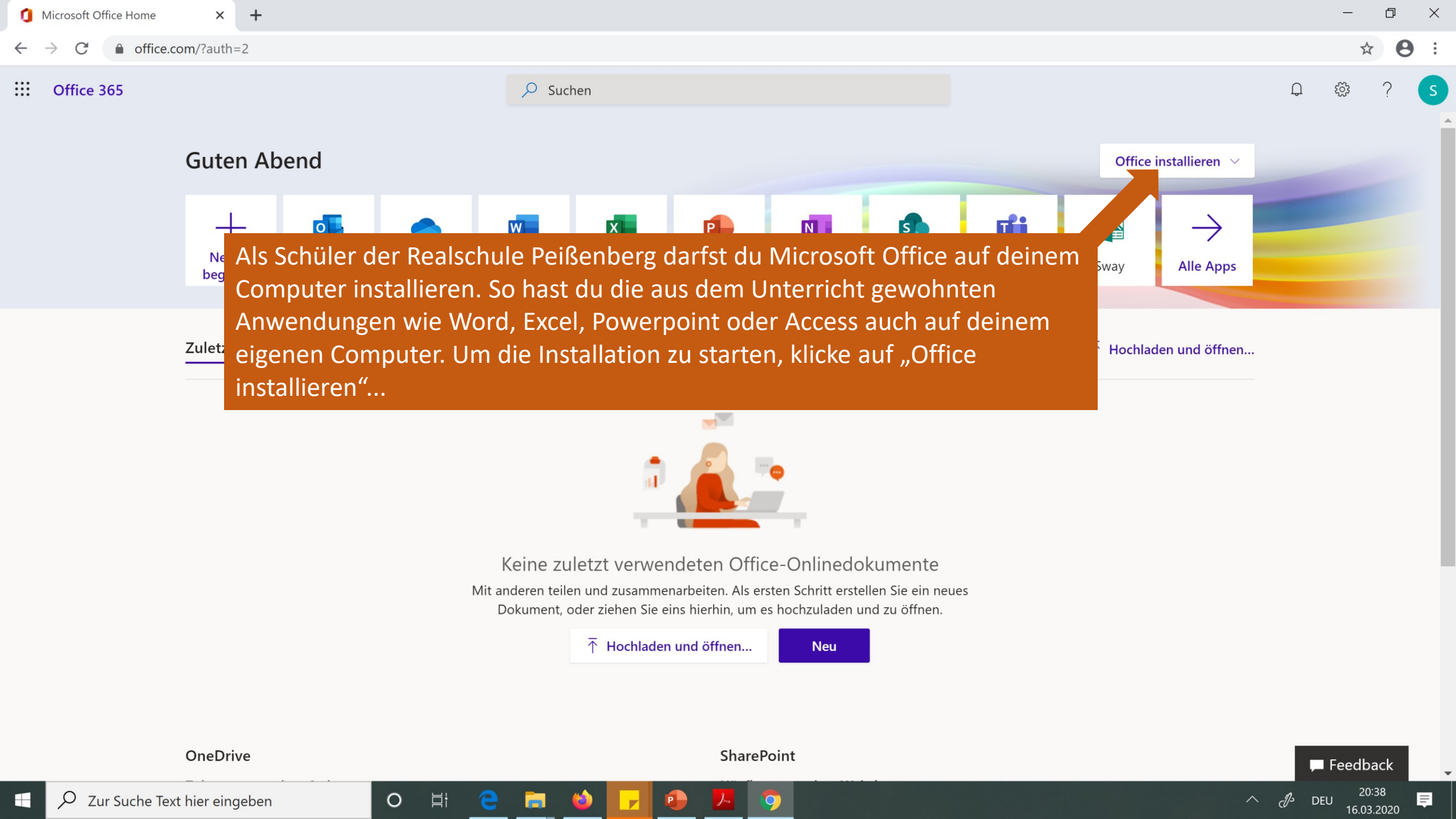

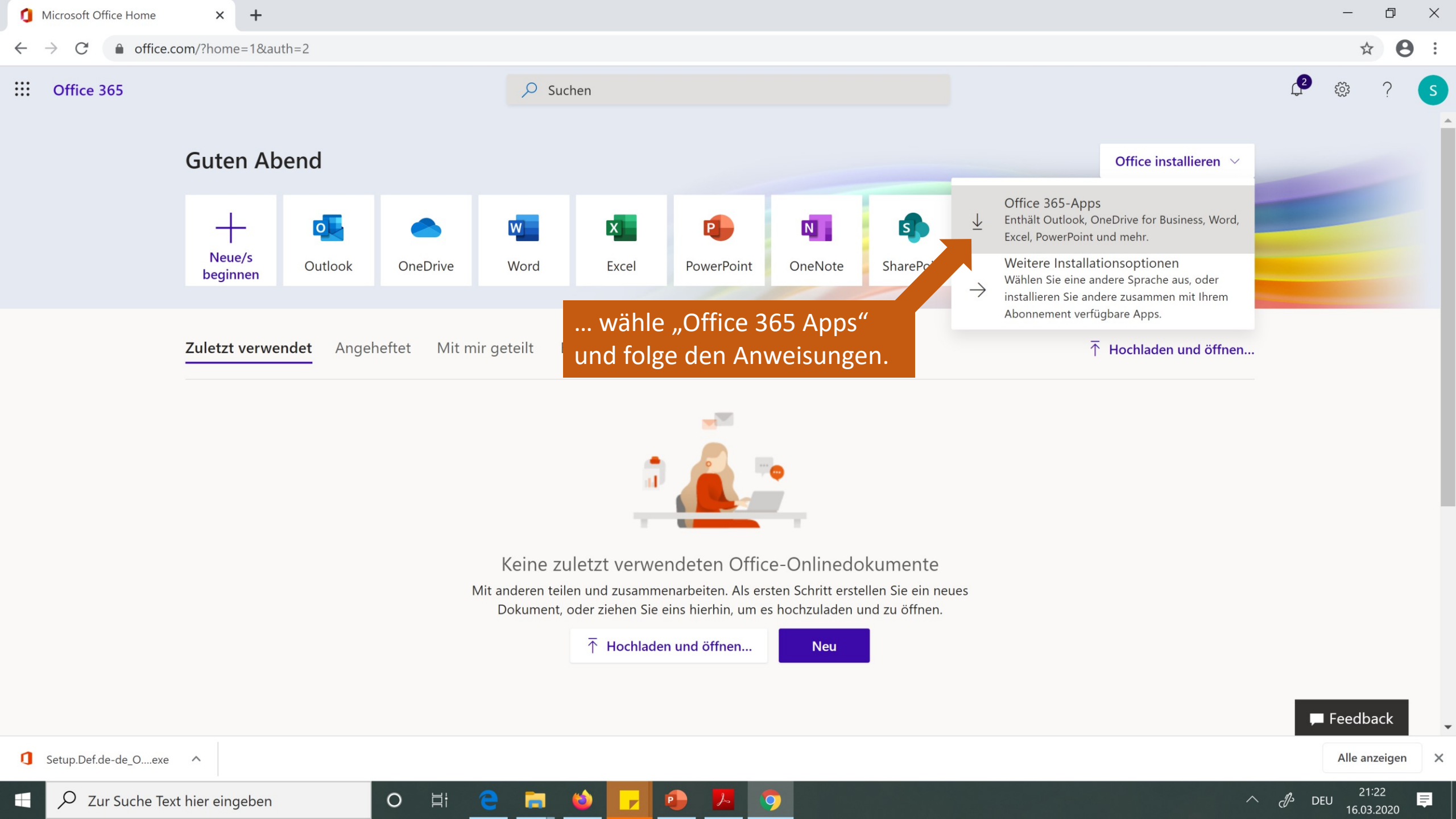

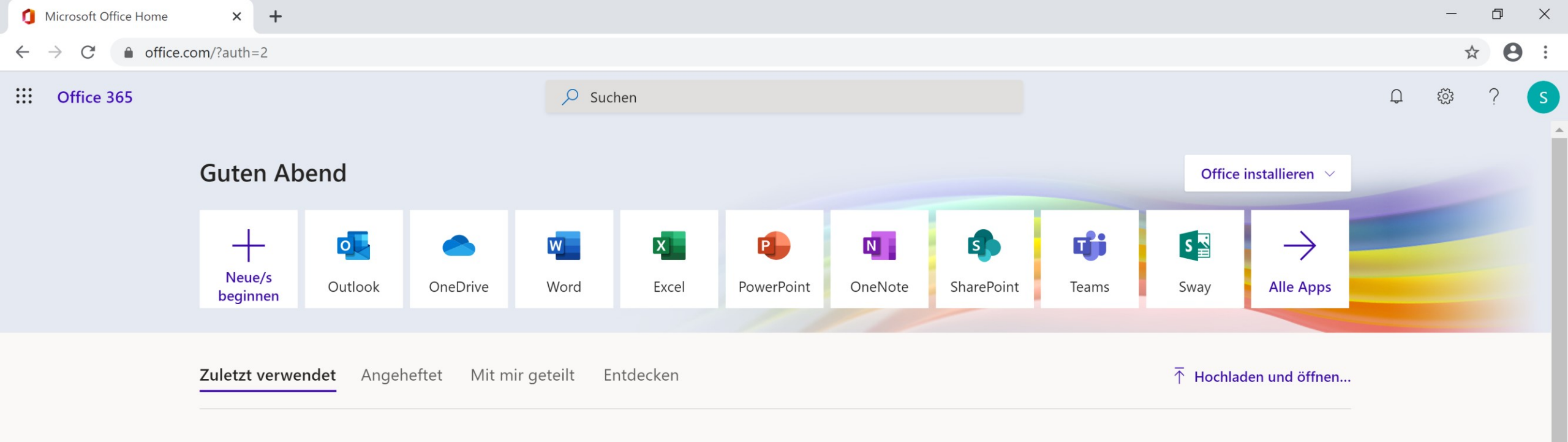

## Auch im Office-Portal gibt es noch ein paar Schritte zu unternehmen.

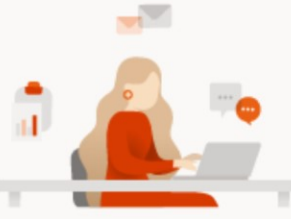

Keine zuletzt verwendeten Office-Onlinedokumente

Mit anderen teilen und zusammenarbeiten. Als ersten Schritt erstellen Sie ein neues Dokument, oder ziehen Sie eins hierhin, um es hochzuladen und zu öffnen.

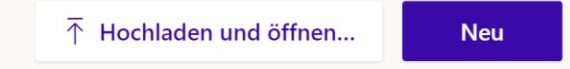

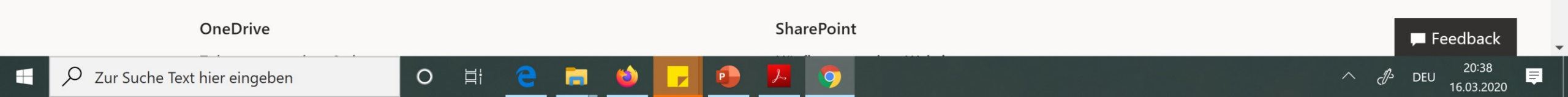

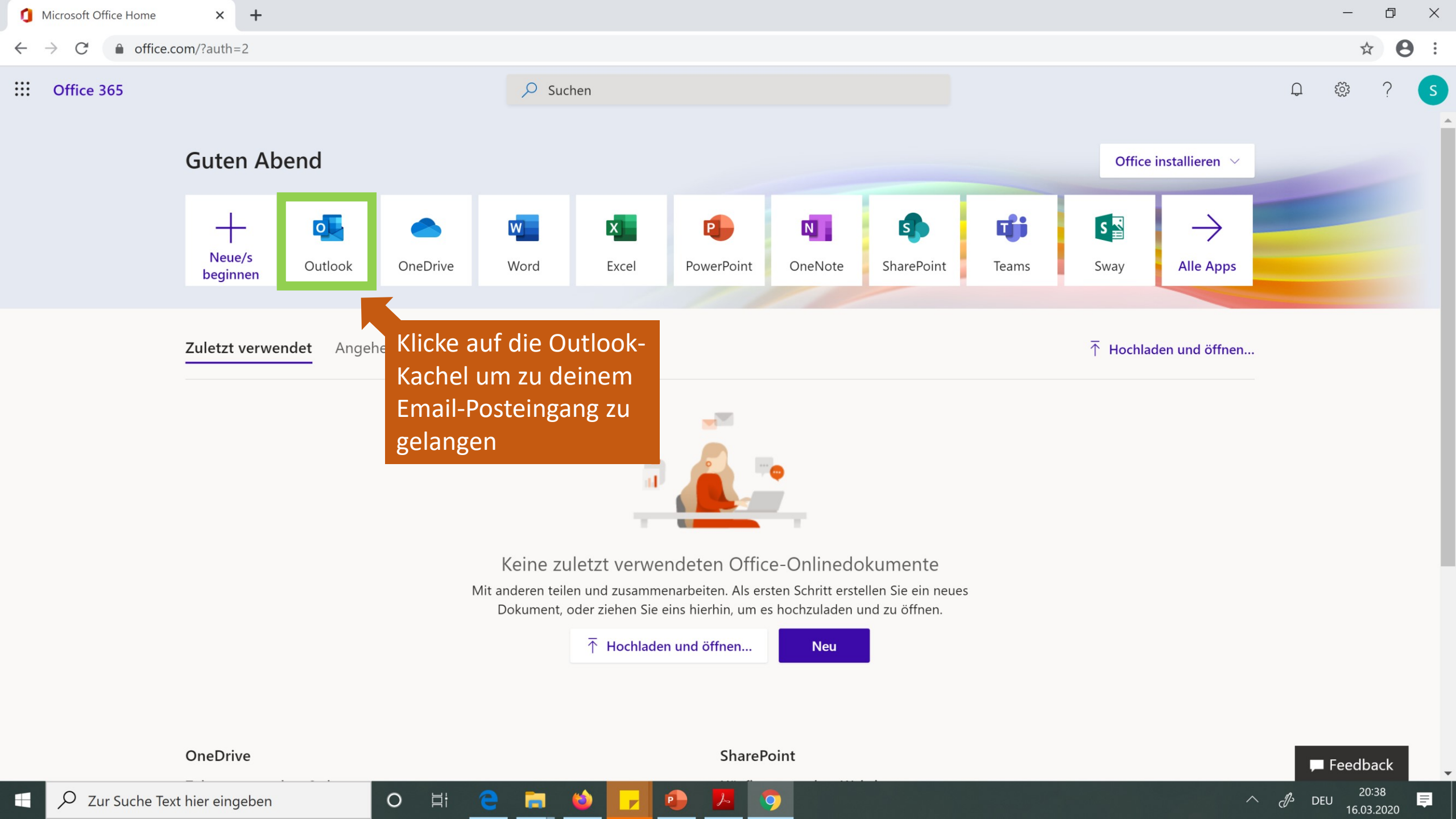

0

WICHTIG: Wähle zunächst die richtige Zeitzone aus. Klicke hierzu auf den Pfeil, damit sich das DropDown-Menu öffnet.

## Outlook

Wahlen Sie unten die gewünschte Anzeigesprache und Heimatzeitzone aus. Sprache: Deutsch (Deutschland) Zeitzone: Zeitzone auswählen

v

0

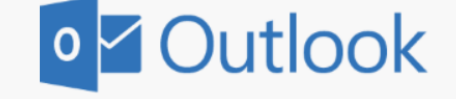

aus. Deutsch (Deutschland) . Zeitzone: Zeitzone auswählen . (UTC-U3:00) Montevided (UTC-03:00) St. Pierre und Miguelon (UTC-03:00) Salvador (UTC-02:00) Koordinierte Weltzeit-02 (UTC-02:00) Mittelatlantik (UTC-01:00) Azoren (UTC-01:00) Cabo Verde (UTC) Koordinierte Weltzeit (UTC+00:00) Casablanca (UTC+00:00) Dublin, Edinburgh, Lissabon, London (UTC+00:00) Monrovia, Reykjavik UTC+01:00) Amsterdam, Berlin, Bern, Rom, Stockholm, Wien (UTC+01:00) Belgrad, Bratislava (Pressburg), Budapest, Laibach, Prag (Praha) (UTC+01:00) Brüssel (Bruxelles, Brussels), Kopenhagen (København), Madrid, Paris (UTC+01:00) Sarajewo, Skopje, Warschau (Warszawa), Zagreb (UTC+01:00) West-Zentralafrika (UTC+02:00) Tripolis (UTC+02:00) Windhuk (UTC+02:00) Amman (UTC+02:00) Athen, Bukarest

(UTC - 02-00) D-3-----

Wählen Sie unten die gewünschte Anzeigesprache und Heimatzeitzone

Wähle die Zeitzone (+01:00 Amsterdam, Berlin ...) aus...

> ...und klicke anschließend auf "Speichern" um zu deinem Email-Posteingang zu gelangen

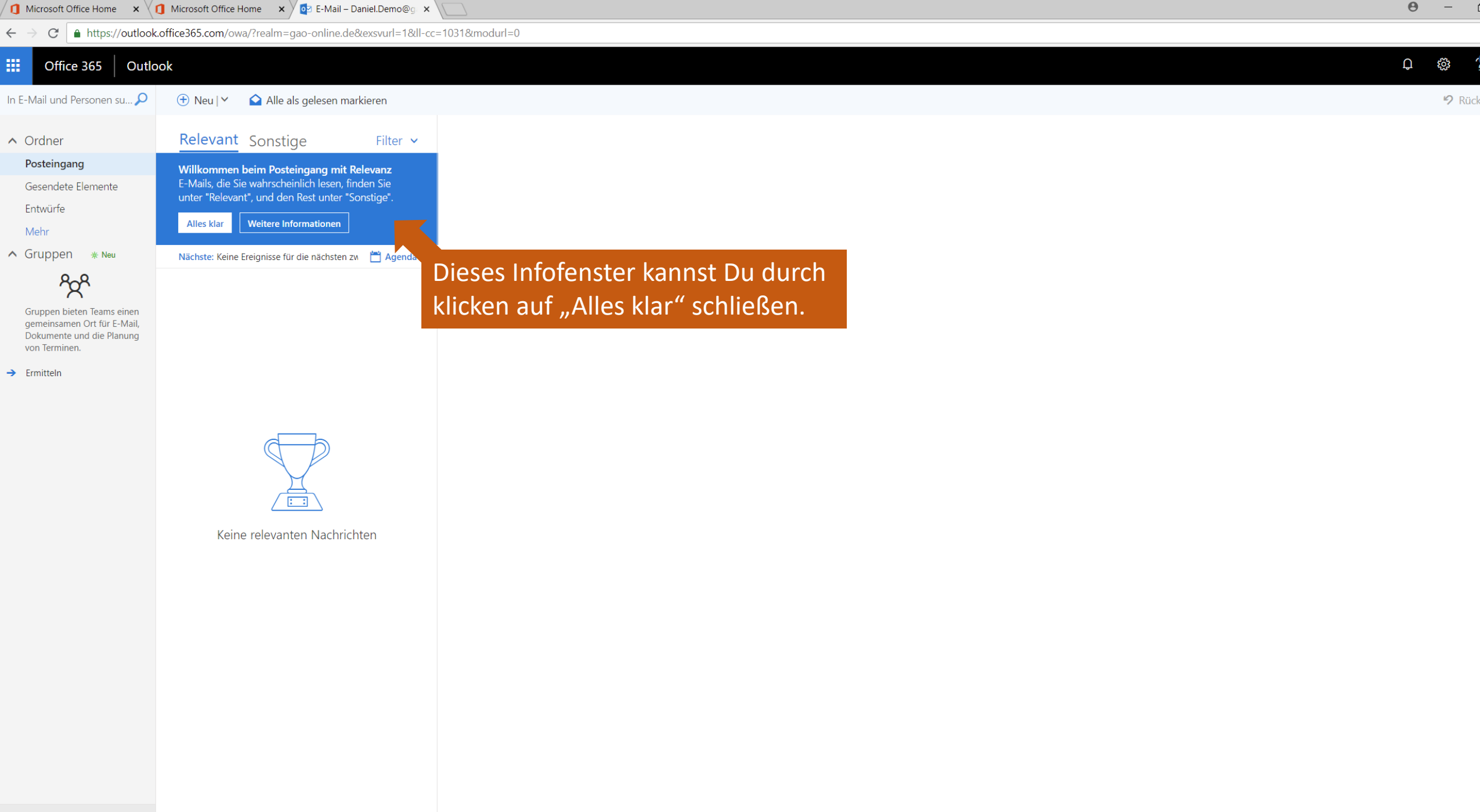

Marka 🖬 🔛 🗹

#### $\leftarrow \rightarrow C$ $\triangleq$ outlook.office365.com/mail/inbox

| $\leftarrow$     | ightarrow C $ ightarrow$ outlook.offi | ce365.com/mail/inbox                                                                                                    | ⊕ ☆ <b>8</b> :                      |
|------------------|---------------------------------------|----------------------------------------------------------------------------------------------------|-------------------------------------|
|                  | Outlook                               | ↓ <mark>∕ Suchen</mark> Anderson and and a state of the state of the state of th | a 🖙 🍪 ? 🔩 Q 📀                       |
| ≡                | Neue Nachricht                        |                                                                                                    | Eipeningen ×                        |
| $\checkmark$     | Favoriten                             | 🛎 Relevant 🛛 🖙 Du solltest in deinem Posteingang unbedingt den "Filter nach                                                                                                    | Outlook-Einstellungen durchsuchen   |
|                  | Posteingang                           | Relevanz" abschalten, weil sonst möglicherweise wichtige Emails für                                                                                                    | te Schritte 🔷 🗸                     |
| $\triangleright$ | Gesendete Eleme                       | Dich vom system aussortiert werden. Onne hierzu die Einstehungen                                                                                                    | Decign                              |
| Ø                | Entwürfe                              |                                                                                                    |                                     |
|                  | Favoriten hinzufüg                    |                                                                                                    |                                     |
| $\sim$           | Ordner                                |                                                                                                    | 🧩 💕 🥵 💽 📶                           |
| $\square$        | Posteingang                           |                                                                                                    | Alle anzeigen                       |
| Ø                | Entwürfe                              |                                                                                                    | Dunkler Modus ①                     |
| $\triangleright$ | Gesendete Eleme                       | und schalte den "Posteingang mit Relevanz" ab!                                                                                                    | Posteingang mit Relevanz ①          |
| Ŵ                | Gelöschte Elemente                    |                                                                                                    | Desktopbenachrichtigungen           |
| $\bigcirc$       | Junk-E-Mail                           |                                                                                                    | Dichte anzeigen (i)                 |
| ⊟                | Archiv                                |                                                                                                    |                                     |
| Ţ                | Notizen                               | Nun gibt es nur noch einen Posteingang und Outlook sortiert<br>nicht länger ungefragt deine Empils                                                                                                    |                                     |
|                  | Verlauf der Unterh                    | ment langer ungen agt deme Linalis.                                                                                                    | Alle Outlook-Einstellungen anzeigen |
|                  | Never Ordner                          |                                                                                                    |                                     |
|                  | tii x² √                              |                                                                                                    |                                     |
|                  | ✓ Zur Suche Text hie                  | r eingeben O 🖽 🤤 🥽 🍅 🦵 🐢 🏊 🧿                                                                                                    | ∧ d <sup>0</sup> DEU 20:54 ■        |

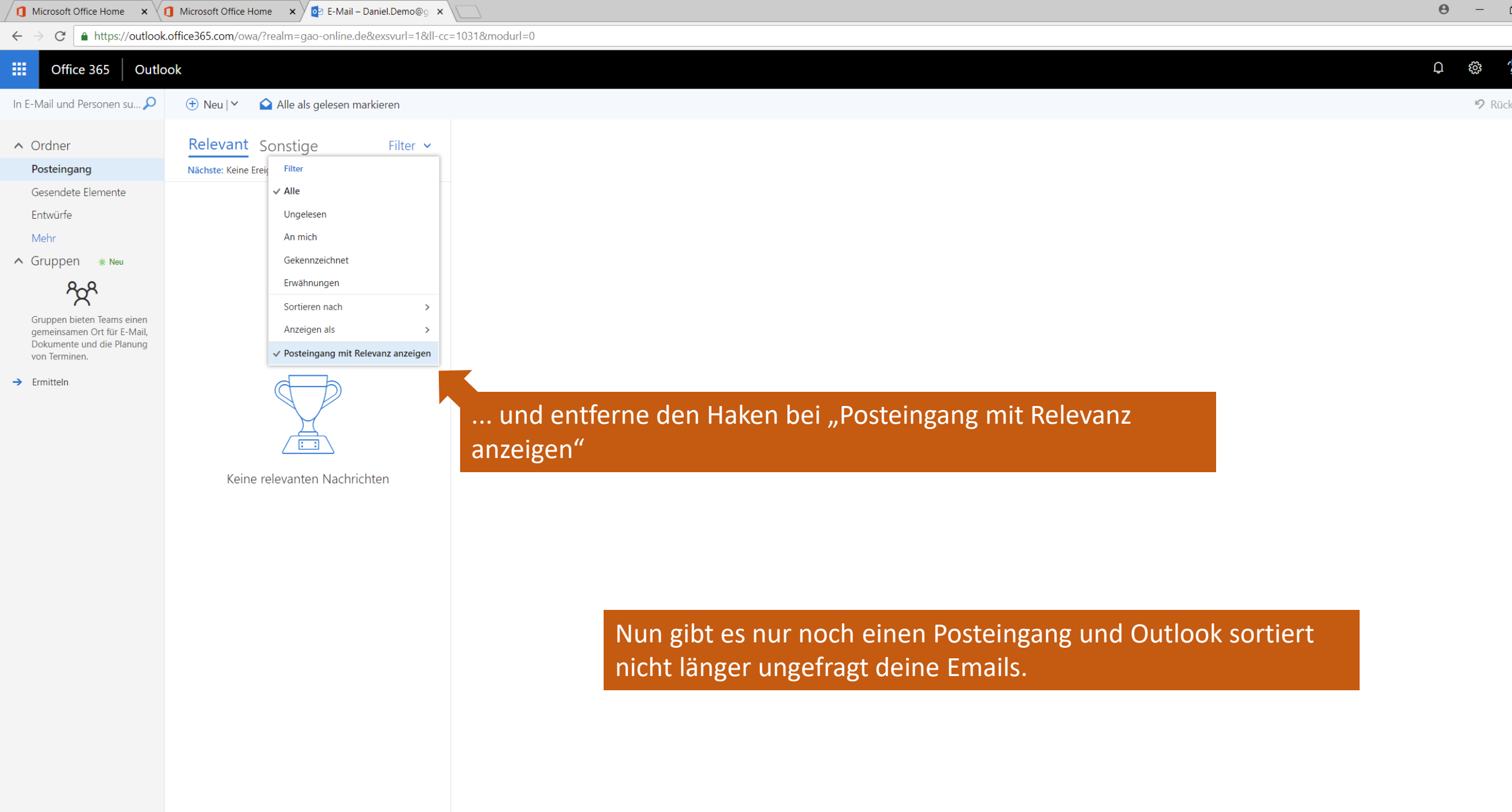

| 0                | Microsoft Office Home                        | 🗙 💁 E-Mail – sa – Outlook | × +                                                        |   |    |   |   | —        | đ | × |
|------------------|----------------------------------------------|---------------------------|------------------------------------------------------------|---|----|---|---|----------|---|---|
| $\leftarrow$     | $ ightarrow$ C $\hat{\bullet}$ outlook.offic | e365.com/mail/inbox       |                                                            |   |    |   |   | ⊕ ☆      | θ | • |
|                  | Outlook                                      | ✓ Suchen                  |                                                            | Ģ | Ţ, | ŝ | ? | <b>e</b> | Д | S |
| =                | Neue Nachricht                               |                           |                                                            |   |    |   |   |          |   |   |
| $\checkmark$     | Favoriten                                    | Posteingang ★             | Filter ~                                                   |   |    |   |   |          |   |   |
| $\square$        | Posteingang                                  |                           |                                                            |   |    |   |   |          |   |   |
| $\triangleright$ | Gesendete Eleme                              | Im                        | Posteingang" findest Du ab sofort alle Emails, die an Dich |   |    |   |   |          |   |   |
| Ø                | Entwürfe                                     | gese                      | ndet wurden.                                               |   |    |   |   |          |   |   |
|                  | Favoriten hinzufüg                           | Unte                      | r "Gesendete Elemente" sind alle Emails die Du selbst      |   |    |   |   |          |   |   |
| $\sim$           | Ordner                                       | vers                      | endet hast.                                                |   |    |   |   |          |   |   |
| A                | Posteingang                                  | Unte                      | r "Entwürfe" kannst Du eigene Vorlagen für Emails          |   |    |   |   |          |   |   |
|                  | Entwürfe                                     | absp                      | eichern                                                    |   |    |   |   |          |   |   |
| $\triangleright$ | Gesendete Eleme                              | Ach                       | ung: Mit deiner ######@realschule-peissenberg.de           |   |    |   |   |          |   |   |
| Î                | Gelöschte Elemente                           | Ema                       | I-Adresse kannst Du nur mit den Lehrer und Schüler der     |   |    |   |   |          |   |   |
| $\bigcirc$       | Junk-E-Mail                                  | Real                      | schule Peißenberg Mails austauschen.                       |   |    |   |   |          |   |   |
|                  | Archiv                                       | Ema                       | is an und von außenstehende(n) Personen werden aus         |   |    |   |   |          |   |   |
| Ļ                | Notizen                                      | Sich                      | erheitsgründen blockiert!                                  |   |    |   |   |          |   |   |
|                  | Verlauf der Unterh                           |                           |                                                            |   |    |   |   |          |   |   |
|                  | Never Ordner                                 |                           |                                                            |   |    |   |   |          |   |   |
|                  | i                                            |                           |                                                            |   |    |   |   |          |   |   |

📕 🧿

O H C 🖬 😜 🔽

| 0                | Microsoft Office Home × 📴 E-Mail – sa – Outlook × + |   |    |   |                   | -      | þ          | ×  |
|------------------|-----------------------------------------------------|---|----|---|-------------------|--------|------------|----|
| $\leftarrow$     | → C       outlook.office365.com/mail/inbox          |   |    |   |                   | ⊕ ☆    | 0          | :  |
|                  | Outlook Suchen                                      | Ģ | ₽¢ | ŝ | ?                 | °      | Q          | So |
| ≡                | Neue Nachricht                                      |   |    |   |                   |        |            |    |
| $\sim$           | Favoriten                                           |   |    |   |                   |        |            |    |
|                  | Posteingang so klicke auf "Neue Nachricht".         |   |    |   |                   |        |            |    |
| $\triangleright$ | Gesendete Eleme                                     |   |    |   |                   |        |            |    |
| Ø                | Entwürfe                                            |   |    |   |                   |        |            |    |
|                  | Favoriten hinzufüg                                  |   |    |   |                   |        |            |    |
| $\sim$           | Ordner                                              |   |    |   |                   |        |            |    |
| $\square$        | Posteingang                                         |   |    |   |                   |        |            |    |
| Ø                | Entwürfe                                            |   |    |   |                   |        |            |    |
| $\triangleright$ | Gesendete Eleme                                     |   |    |   |                   |        |            |    |
|                  | Gelöschte Elemente                                  |   |    |   |                   |        |            |    |
| $\bigcirc$       | Junk-E-Mail                                         |   |    |   |                   |        |            |    |
|                  | Archiv                                              |   |    |   |                   |        |            |    |
| Ţ                | Notizen                                             |   |    |   |                   |        |            |    |
|                  | Verlauf der Unterh                                  |   |    |   |                   |        |            |    |
|                  | Never Ordner                                        |   |    |   |                   |        |            |    |
|                  |                                                     |   |    |   |                   |        |            |    |
|                  | 🔎 Zur Suche Text hier eingeben 🛛 🛛 🛱 🤤 🔚 🍪 🕞 😰 🧏 🧿  |   |    | ^ | d <sup>1</sup> DE | U 20:5 | 58<br>2020 | Ē  |

| 0                | Microsoft Office Home                 | 🗙 💁 E-Mail – sa – Outlook 🛛 🗙 – | +     |
|------------------|---------------------------------------|---------------------------------|-------|
| $\leftarrow$     | ightarrow C $ ightarrow$ outlook.offi | ce365.com/mail/inbox            |       |
|                  | Outlook                               | ,∕⊂ Suchen                      |       |
| =                | Nachricht                             |                                 |       |
|                  |                                       |                                 |       |
| $\sim$           | Favori Kehre nu                       | n zurück zum Homescree          | n und |
|                  | <sub>Postei</sub> öffne One           | eNote!                          |       |
| $\triangleright$ | Gesendete Eleme                       |                                 |       |
| D                | Entwürfe                              |                                 |       |
|                  | Favoriten hinzufüg                    |                                 |       |
|                  | Order                                 |                                 |       |
| $\sim$           | Ordner                                |                                 |       |
| $\Box$           | Posteingang                           |                                 |       |
| Ø                | Entwürfe                              |                                 |       |
| $\triangleright$ | Gesendete Eleme                       |                                 |       |
| 1                | Gelöschte Elemente                    |                                 |       |
| $\bigcirc$       | Junk-E-Mail                           |                                 |       |
|                  | Archiv                                |                                 |       |
| Ţ                | Notizen                               |                                 |       |
|                  | Verlauf der Unterh                    |                                 |       |
|                  | Never Ordeor                          |                                 |       |
|                  | i ≣ x <sup>e</sup> ≪                  |                                 |       |
|                  | Ø Zur Suche Text hie                  | er eingeben O 🛱 '               | 2 🖬 ( |

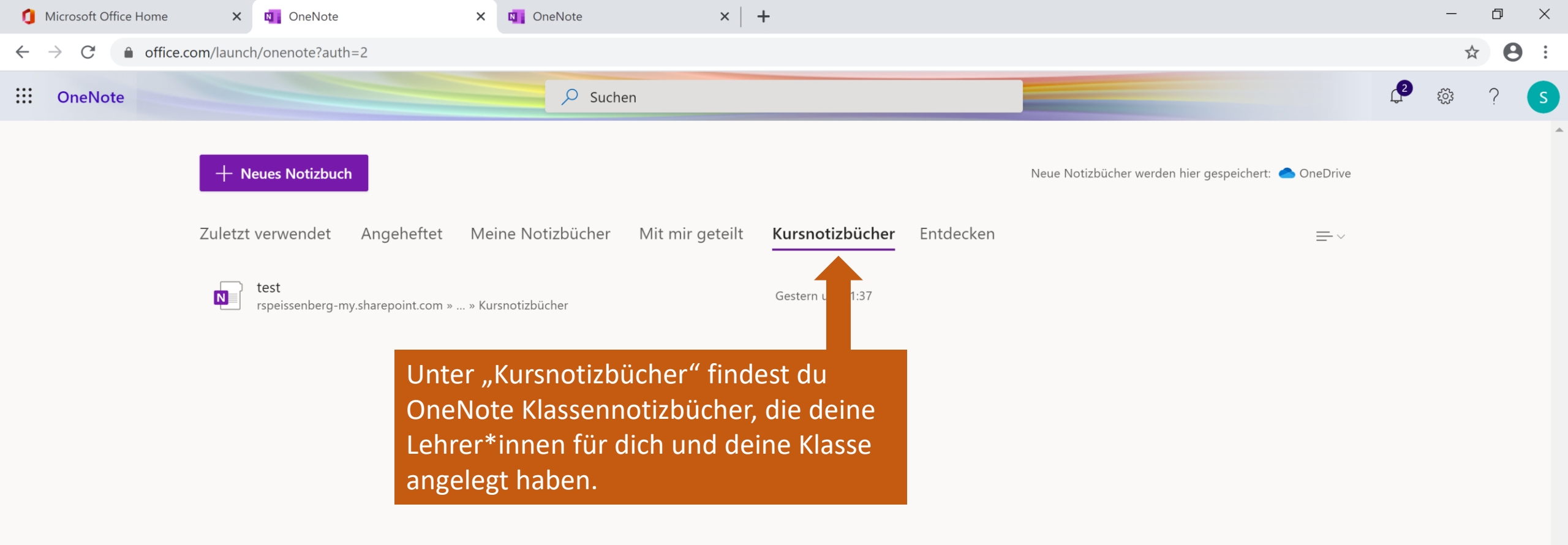

Start

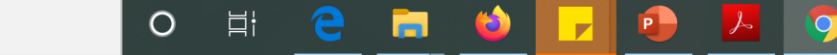

戸 Feedback

=

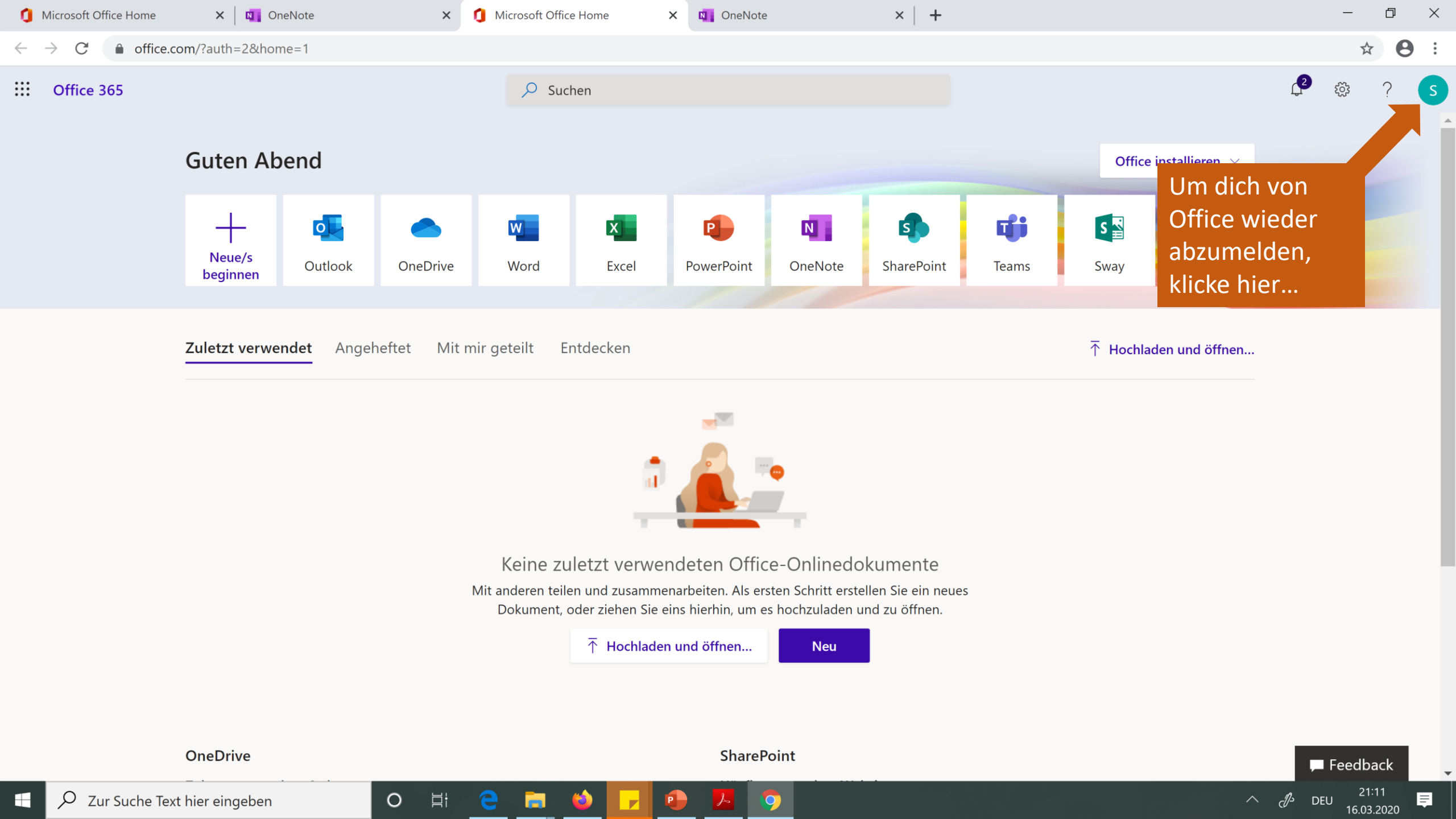

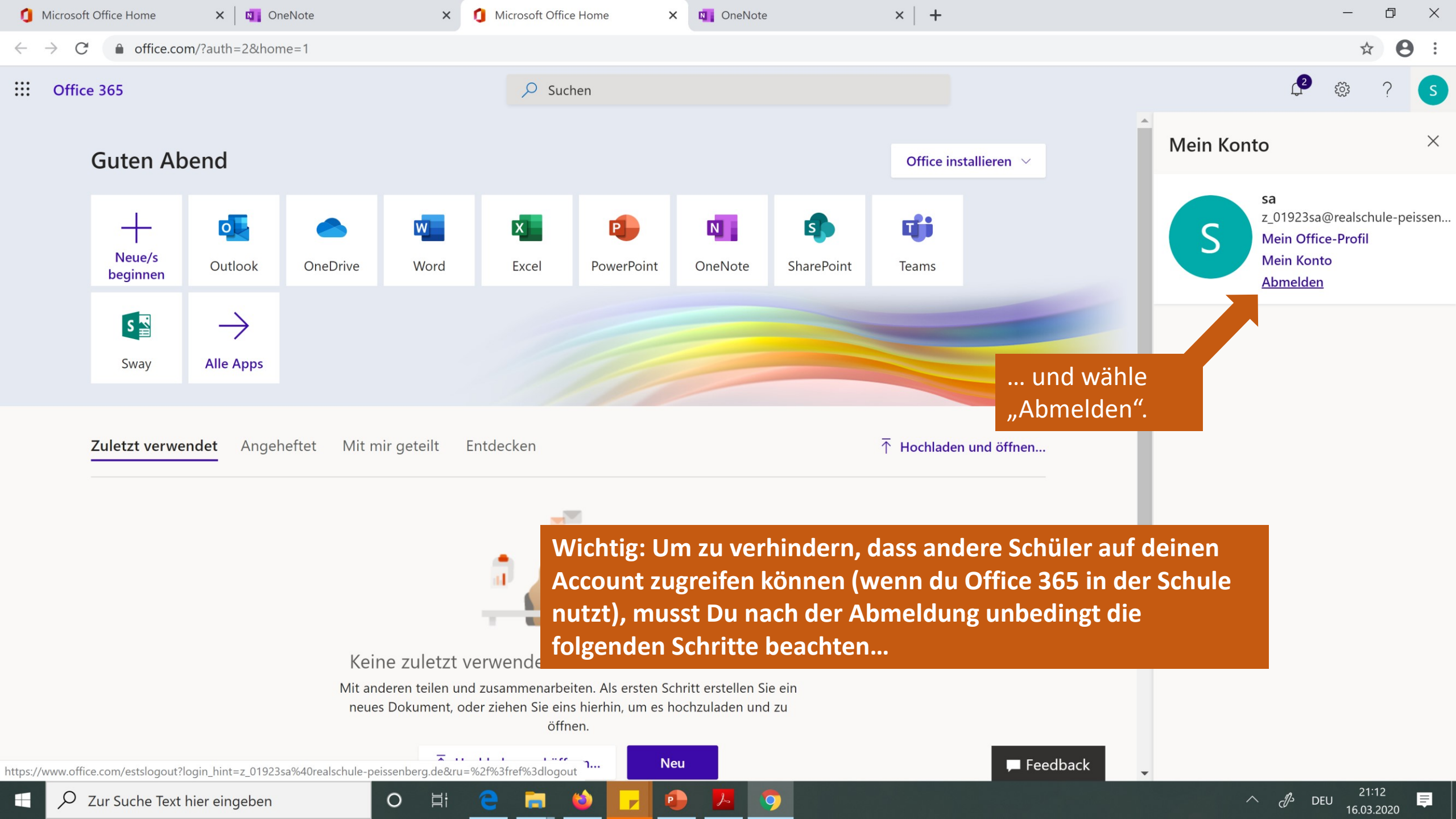

🚺 Microsoft Office Home

0

X OneNote

Abmelden

×

Note OneNote

× | +

ho 
ightarrow C login.microsoftonline.com/common/oauth2/logout?post\_logout\_redirect\_uri=https%3A%2F%2Fwww.office.com%2F%3Fref%3Dlogout&iss=https%3A%2F%2Fsts.windows.net%2Fbff53604-da49-4610-8b6e-... 🟠 😌

×

#### Microsoft

Warten Sie einen Moment, während wir Sie abmelden.

Warte bis Du vollständigabgemeldet bist...

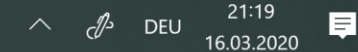

- → C 🏻 🗎 office.com/?ref=logout&home=1

i) Diese Website verwendet Cookies für Analysen, personalisierte Inhalte und Werbung. Indem Sie diese Website nutzen, erklären Sie sich mit dieser Verwendung einverstanden.

Microsoft

**Office** Produkte ~ Ressourcen ~ Vorlagen Support

Mein Konto Office 365

Office 365 kaufen

...und schließe danach das Browserfenster.

ds-

DEU

16 03 2020

X

# Sie sind jetzt abgemeldet.

Wieder anmelden als z\_01923sa@realschule-peissenberg.de

Anmelden

Zu einem anderen Konto wechseln

Dieses Konto vergessen

Office folgen

Office-Blogs

Ο

lin

## Geschafft 😊

Es gibt natürlich noch viel mehr zu wissen. Deine Lehrer\*innen werden im Unterricht noch weitere Möglichkeiten von Office 365 und den verantwortungsvollen Umgang damit besprechen.